### EU OnCore Tip Sheet

Version02/1/24

FIND YOUR SUBJECT

**Description:** Once a subject has been registered to a protocol, you can search for the subject in several ways. This tip sheet will show you three ways to find a subject.

• You can only see subjects for protocols that you have been assigned.

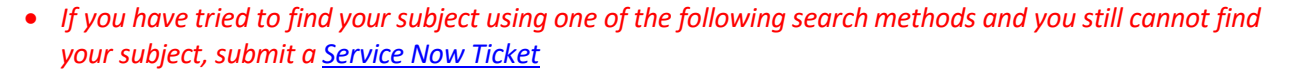

#### SEARCH IN THE CRA CONSOLE

If you know your subject is on a particular study, you can use CRA Console to find your subject.

- 1. Navigate to Menu > Subjects > CRA Console.
- 2. Using the Select Protocol search field, find the study that the subject is on.
- 3. On the resulting page, make sure the status filter in the upper right corner is set to "All".

|    | CRA Console                                                                                                   | A Console ?                          |                      |           |                 |          |              |                                  |                          |                            |      |            |                 | ?      |   |
|----|----------------------------------------------------------------------------------------------------|--------------------------------------|----------------------|-----------|-----------------|----------|--------------|----------------------------------|--------------------------|----------------------------|------|------------|-----------------|--------|---|
|    | rotocol No.: TRAIN-STUDY000006 Library: Emory Enterprise                                                      |                                      |                      |           | PI: Adnan, Aqsa |          |              |                                  | Sponsor: Merck           |                            |      |            |                 |        |   |
|    | Protocol Target Accrual: 1000                                                                                 |                                      | Accrual To Date: 344 |           |                 |          |              | Protocol Status: OPEN TO ACCRUAL |                          |                            |      |            |                 |        |   |
|    | IC Total Accrual Goal (Upper): 250                                                                            |                                      |                      |           |                 |          |              |                                  |                          | IRB Expiration: 12/16/2030 |      |            |                 |        |   |
|    | Short Title: Pre-hospital Administration of Thrombolytic Therapy With Urgent Culprit Artery Revascularization |                                      |                      |           |                 |          |              |                                  |                          | 3                          |      |            | _               |        |   |
| E  | Select Protocol                                                                                               |                                      |                      |           |                 |          |              |                                  | Ŭ                        | All                        |      | ~          |                 |        |   |
| Э_ | TRAIN-STUDY000006 v                                                                                           | Accrual Details                      |                      |           |                 |          |              |                                  |                          |                            |      |            |                 |        |   |
|    | Select Subject                                                                                                | 1 je Size 100 🗸                      | _                    |           |                 |          |              |                                  | Filter:                  |                            | <<   | < Page     | 1 v of 5 >      | >>     |   |
|    | · · ·                                                                                                    | <u>s dy Site</u>                     | Emory MRN            | Last Name | First Name      | Seq. No. | Arm          | Les                              | Status                   | Status Date                | Ver. | Last Visit | Last Visit Date | Select | ^ |
|    | Accrual                                                                                                    | hory University (Clinical Research)  | 10027                | Doe-10027 | John            |          |              |                                  | CONSENT WAIVED (Expired) | 02/28/2023                 | 2    |            |                 |        |   |
|    |                                                                                                    | Emory University (Clinical Research) | 1003                 | Doe       | Nathan          | 504      | Arm A; Arm B |                                  | OFF STUDY                | 01/02/2023                 | 2    | D1         | 11/14/2022      |        |   |
|    |                                                                                                    |                                      |                      |           |                 |          |              |                                  |                          |                            |      |            |                 |        |   |

4. Now you can either look for your subject in the **Accrual Details** list and then view the subject's record by clicking the blue <u>Subject MRN hyperlink</u>

OR

- 5. In the Select Subject find-as-you-type search field, start typing one of the following:
  - Subject MRN
  - Subject Name (partial names are accepted)
  - Subject Sequence No. (if assigned)
  - Additional Subject Ids (if available)
- 6. Select your subject from the find-as-you-type results.
- 7. The Subject Console will open.
- 8. Check the header of the Subject Console record to ensure that you have the correct subject and protocol.

| ★ Subject Console               |         |                            |
|---------------------------------|---------|----------------------------|
| Protocol No.: TRAIN-STUDY000006 | Protoco | Status: OPEN TO ACCRUAL    |
| Emory MRN: 50018                |         | Subject Name: Cream Butter |

### EU OnCore Tip Sheet

Version 02/1/24

## FIND YOUR SUBJECT

If you are **already working** with a particular protocol or subject record, you can use the **Subject Console** to find a different subject **in that same study**.

1. If not already in the Subjects Console, navigate to Menu > Subjects > Subjects Console.

| Select Protocol TRAIN-STUDY000006 |              |  |  |  |  |
|-----------------------------------|--------------|--|--|--|--|
| Select Subject                    | *            |  |  |  |  |
| 50018                             |              |  |  |  |  |
| Emory MRN                         | Sequence No. |  |  |  |  |
| <u>50018</u>                      |              |  |  |  |  |

- 2. In the Switch Subject find-as-you-type search field, start typing one of the following:
  - Subject MRN
  - Subject Name (partial names are accepted)
  - Subject Sequence No. (if assigned)
  - Additional Subject Ids (if available)
- 3. Select your subject from the find-as-you-type results.
- 4. The Subject Console will open.
- 5. Check the header of the Subject Console record to ensure that you have the correct subject and protocol.

| ★ Subject Console               |                                  | ?                        |
|---------------------------------|----------------------------------|--------------------------|
| Protocol No.: TRAIN-STUDY000006 | Protocol Status: OPEN TO ACCRUAL | Subject Status: ON STUDY |
| Emory MRN: 50018                | Subject Name: Cream Butter       | Sequence No.:            |
|                                 |                                  |                          |

A study subject might be associated with more than one protocol in OnCore. The **Subject Search** function allows you to find a subject outside the context of one particular protocol. **Subject Search Results** can list all of the subject's OnCore protocols at once.

- 1. Navigate to **Menu > Subjects > Subject Search**.
- 2. In the Emory MRN field, enter the subject's Emory Healthcare MRN.

| Subject Search       |                     |   |         |  |  |  |
|----------------------|---------------------|---|---------|--|--|--|
| Saved Searches       | Type here to search | • | Save As |  |  |  |
| Subject Demographics |                     |   |         |  |  |  |
| Result Column        | 2                   | 1 |         |  |  |  |
|                      | Emory MRN           |   | 50018   |  |  |  |
| $\checkmark$         | Last Name           |   |         |  |  |  |
| $\checkmark$         | First Name          |   |         |  |  |  |
|                      | Birth Date          |   |         |  |  |  |

3. Click [Search] at the bottom right of your screen.

### EU OnCore Tip Sheet

Version02/1/24

# FIND YOUR SUBJECT

- 4. If you get a message that says "No matching records found", click [Clear] at the bottom right of your screen, then try adding different data (e.g. Last Name, First Name, Birth Date, etc.) and click [Search] again.
- 5. Continue until the subject is found and the **Subject Search Results** screen is displayed.
- 6. The **Subject Search Results** will list all the OnCore protocols for your subject.
- 7. To open the subject's record within one of the protocols, confirm the correct protocol row by reviewing the **Protocol No.** and **Additional Protocol Numbers** columns.
- 8. On the correct protocol line, click on the MRN hyperlink.
- 9. The **Subject Console** will open.
- 10. Check the header of the **Subject Console** record to ensure that you have the correct **subject** and **protocol**.

| ★ Subject Console               |         |                             | ?                        |
|---------------------------------|---------|-----------------------------|--------------------------|
| Protocol No.: TRAIN-STUDY000006 | Protoco | COL Status: OPEN TO ACCRUAL | Subject Status: ON STUDY |
| Emory MRN: 50018                |         | Subject Name: Cream Butter  | Sequence No.:            |